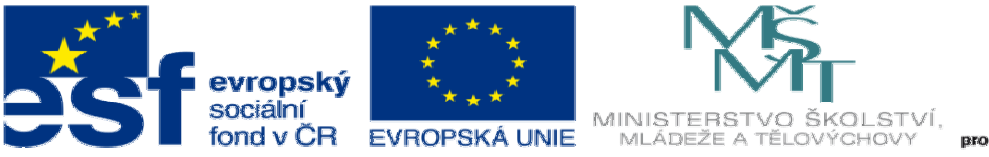

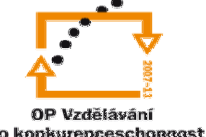

INVESTICE DO ROZVOJE VZDĚLÁVÁNÍ

## DUM15 téma: Import z Autocadu

## ze sady: 3 tematický okruh sady: Tvorba sestav a výkresů

ze šablony: 03 Využití CAD

Určeno pro: 3 a 4 ročník

vzdělávací obor: 23-41-M/01 Strojírenství Vzdělávací oblast: odborné vzdělávání

Metodický list/anotace: VY\_32\_INOVACE\_03315ml.pdf

Zpracoval: Ing. Bohuslav Kozel SPŠ a VOŠ Kladno DUM 15 Solidworks – výkresy

Import s Autocadu

3a Import skici z Autocadu do Solidorksu a vytvoření modelu a výkresu 3b Import výkresu z Autocadu do Solidvorksu

1. Vytvořte jednoduchý výkres rotačního výrobku v ACAD, nepoužívejte šrafování ani kóty

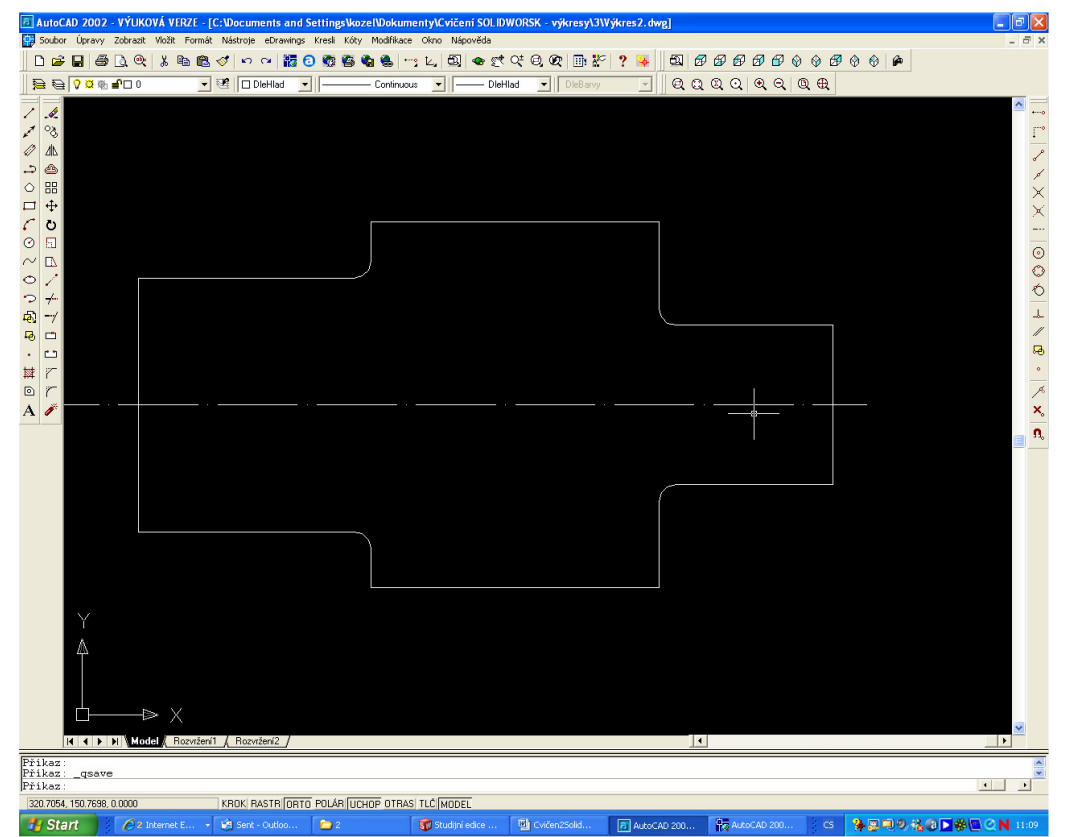

2. V ACAD označte vše a zkopírujte. Přepněte se do SolidWorks a vložte do skici.

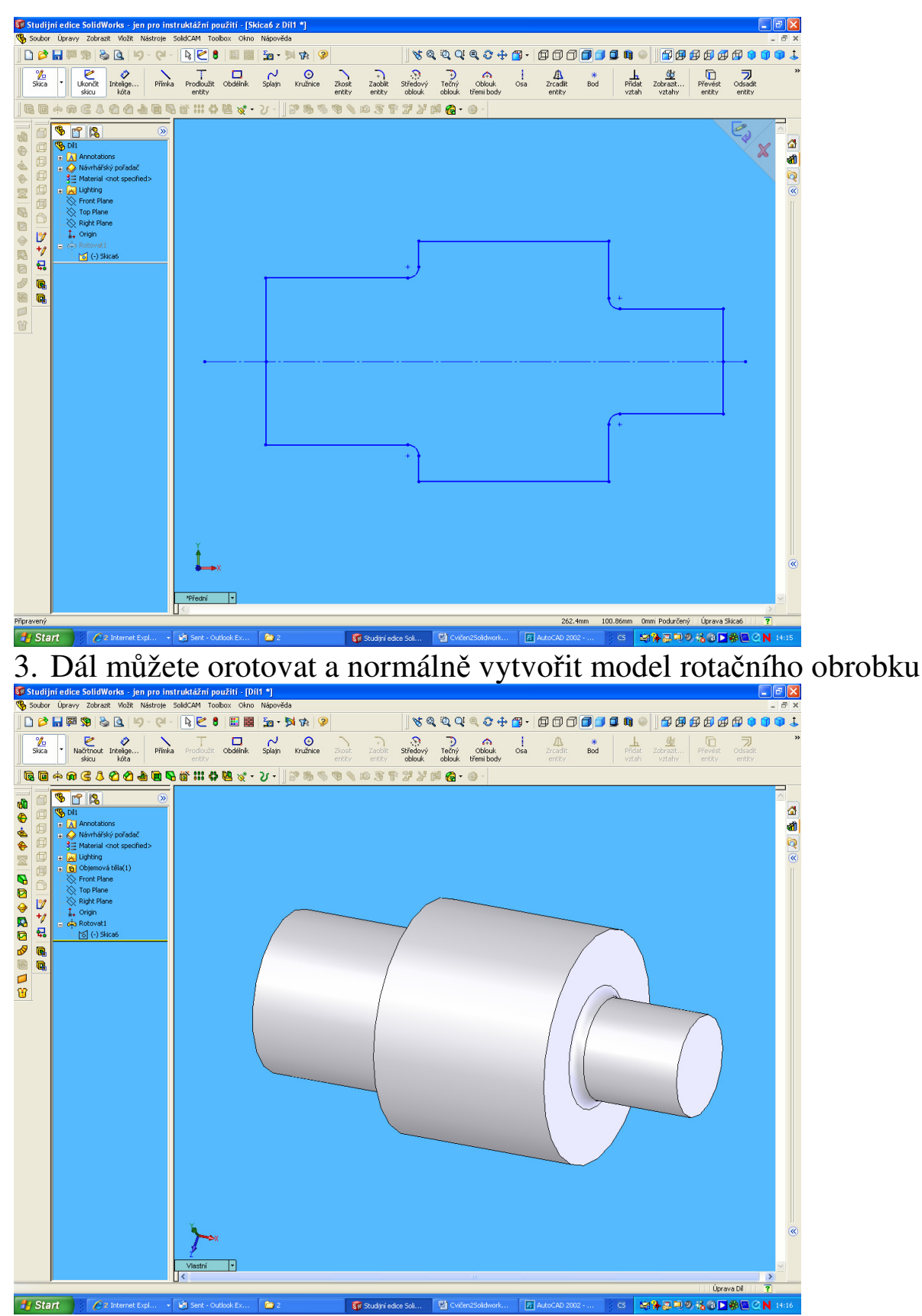

4. Ještě jednou se přepněte do skici a použijte automatické okótování

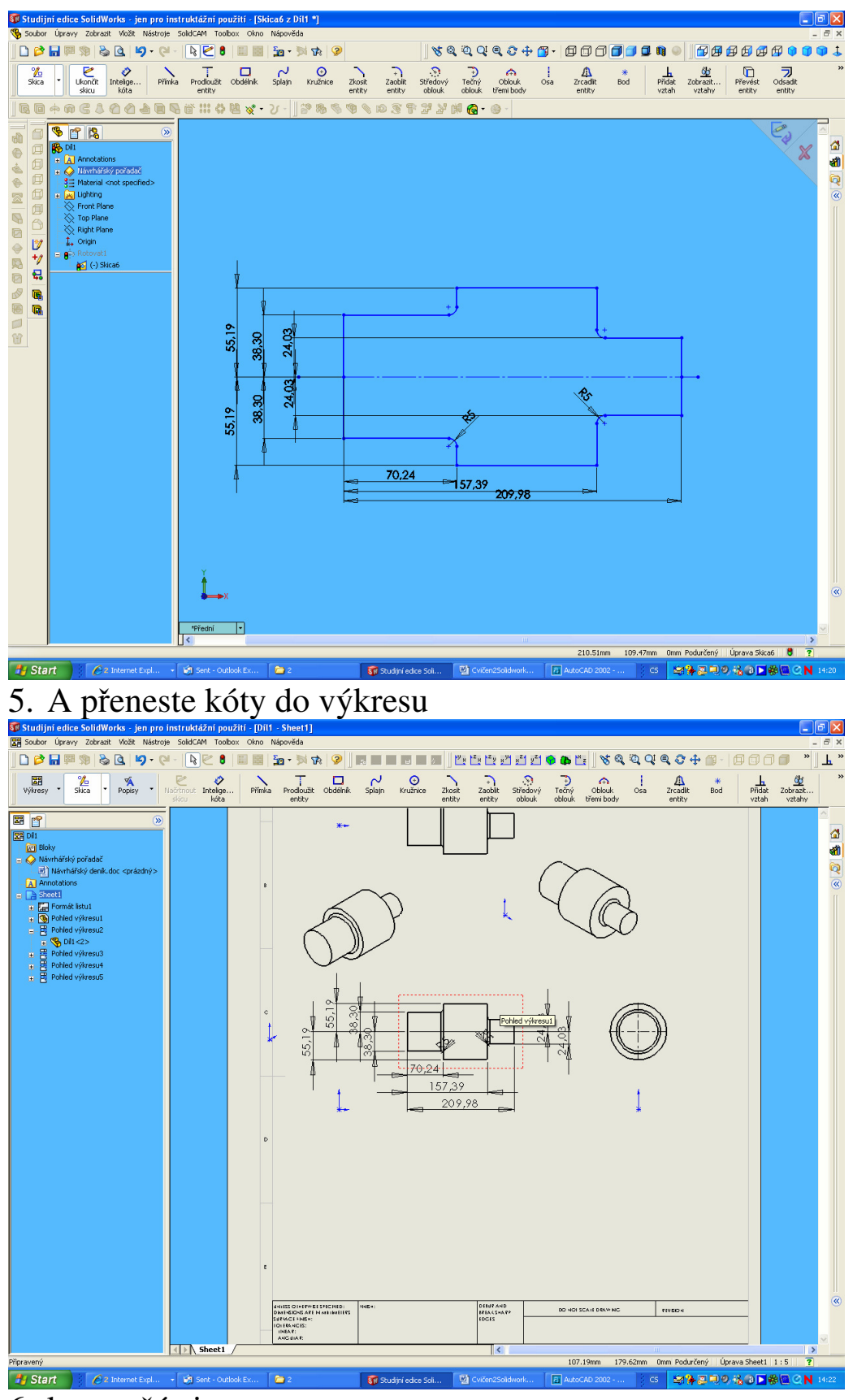

- 6. konec části a
- 3b Import výkresu z Autocadu do Solidvorksu
  - 1. Najděte složitější výkres v ACAD a otevřete ho

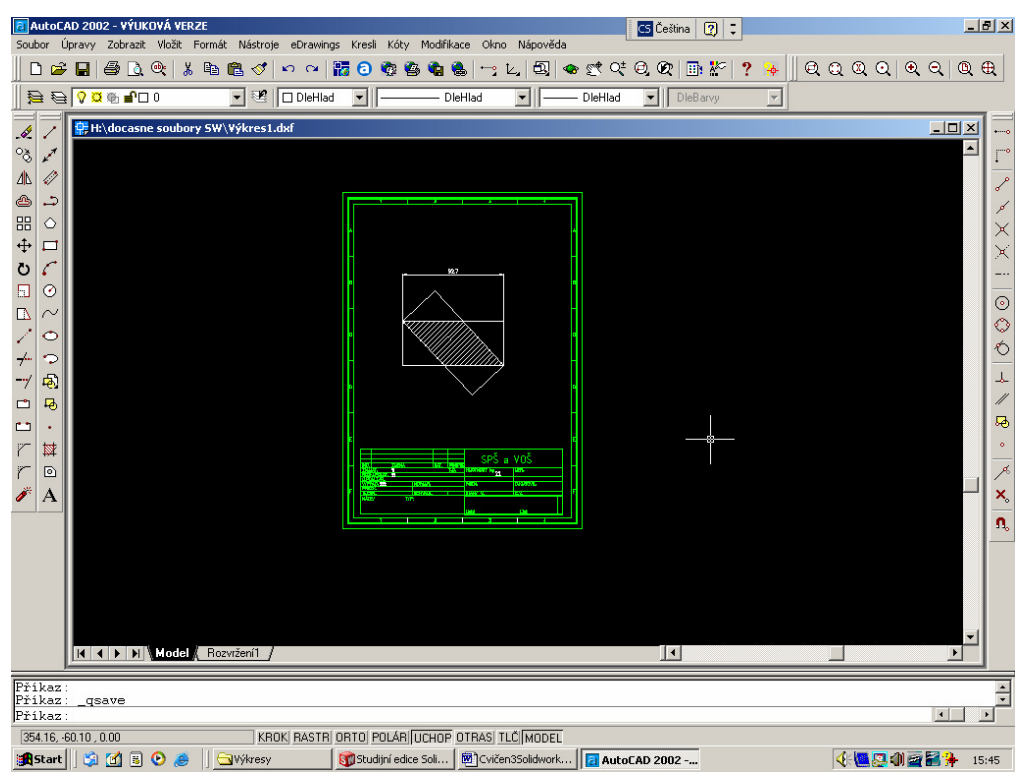

2. Uložte ho a otevřete jako výkres v Solidworksu ale s příponou DWG.

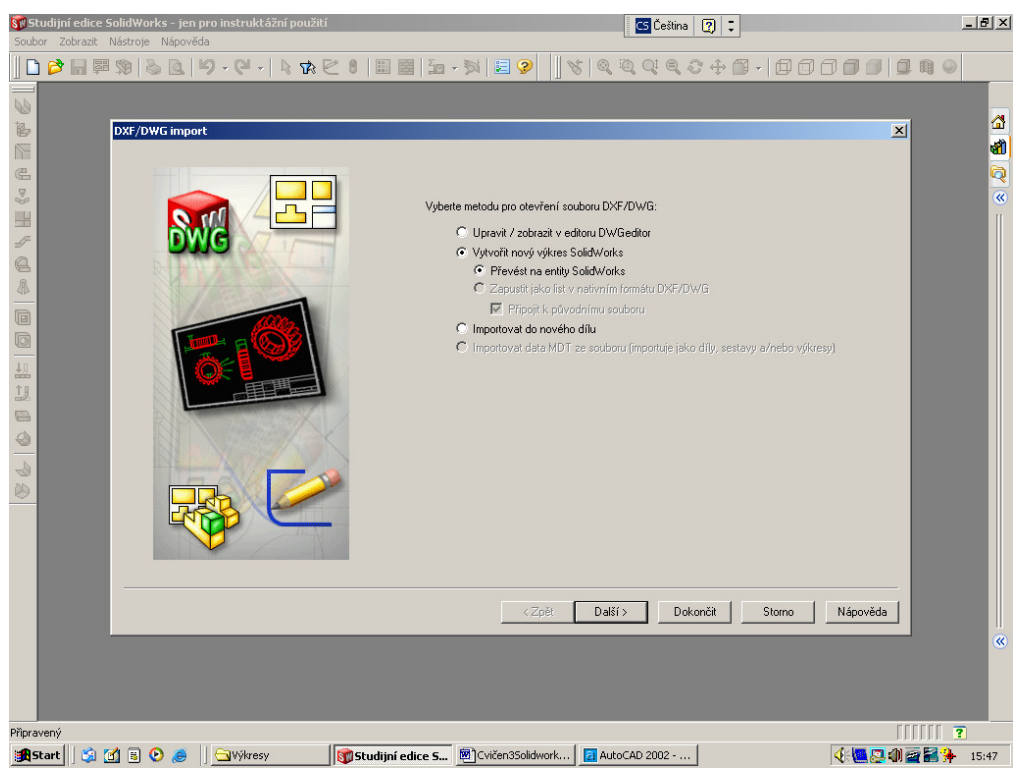

3. No a lze importovat do výkresu Solidworksu

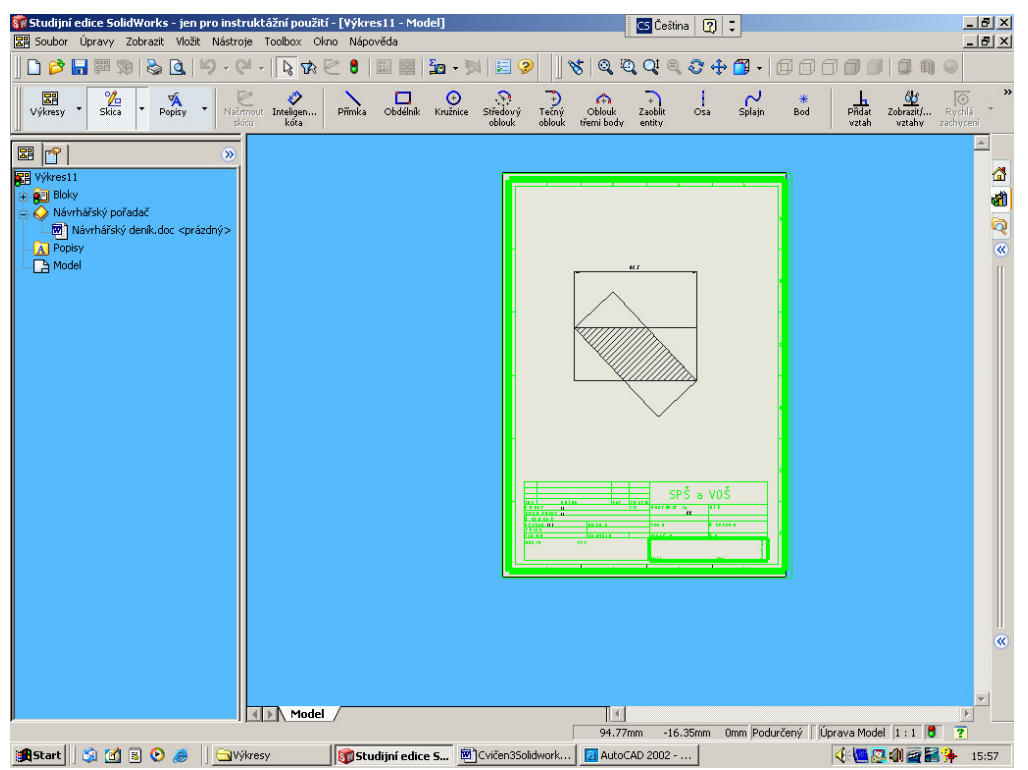

Pozor, neimportuje se model, ale pouze výkres!!!!